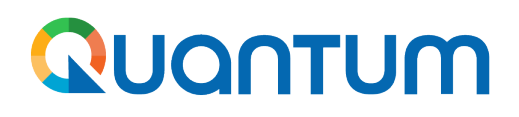

**March 2024** 

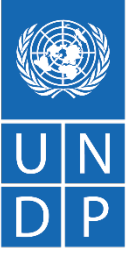

# Guide for UNDP suppliers using Quantum Portal

Manage posted bids

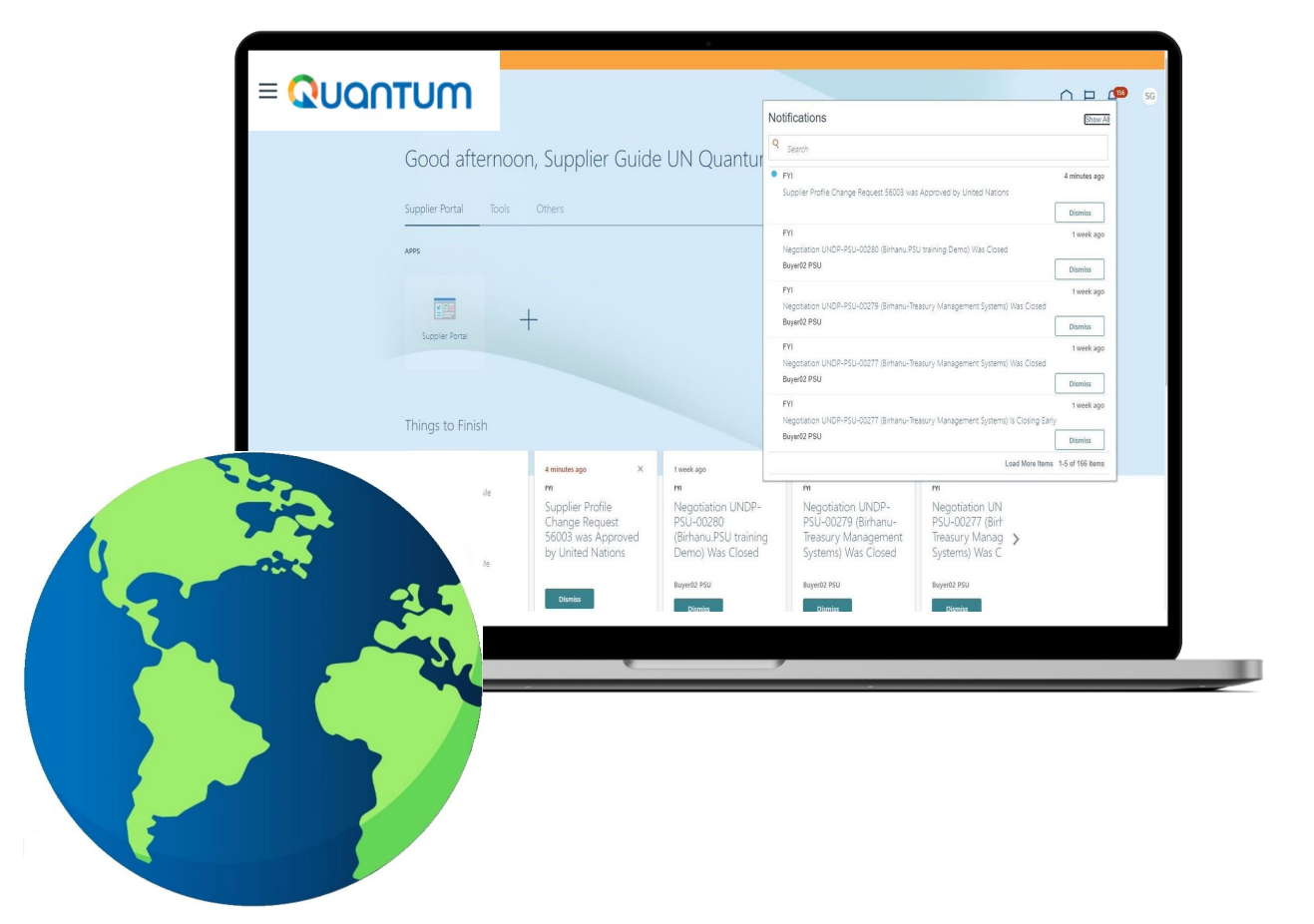

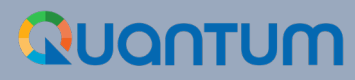

## Manage Bids

This document guides the Supplier on how to view, revise, or re-submit that is already saved or submitted in the system.

- View bid responses
- <u>Revise/Edit a bid response</u>
- Manage a bid after negotiation is amended
- Withdraw submitted bid response

View or retrieve information from previously posted bids

#### 

#### Manage Bids – View Bid Response(s)

To view your bid responses for the negotiations that you participated, login to your Supplier profile and go to "Supplier Portal". Click on "Manage Bid Responses".

You can use different Search criteria. If you know the ID of the negotiation, enter it in the "Negotiation" field and click the "Search" button. Your bid response for that negotiation will be displayed in the Search Results.

You can also search your bid responses by selecting one of the values in

the dropdown list for the "Response Status":

| Manage Respo                               | onses                |                                      |                     | 1995 (1995) AS 10, 1897, 1994 |                        |                                           |                   |                    | Time Zone          | D <u>o</u> ne<br>Eastern Standard Tin |
|--------------------------------------------|----------------------|--------------------------------------|---------------------|-------------------------------|------------------------|-------------------------------------------|-------------------|--------------------|--------------------|---------------------------------------|
| Search                                     |                      |                                      |                     |                               |                        | A <u>d</u> vanced Ma                      | nage Watchlist Sa | wed Search         | Active or Draft Re | sponses 🗸                             |
|                                            | ** N                 | egotiation Title                     |                     |                               |                        | ** Response Status Dr<br>Line Description | raft              | ~                  | **                 | At least one is require               |
| Search Results<br>Revising a draft respons | se automatically loc | ** Response                          |                     |                               | ~                      |                                           |                   |                    | Search             | Reset Save                            |
| Actions ▼ View ▼<br>Response               | Reference<br>Number  | Freeze 📺 Detac<br>Response<br>Status | Supplier<br>Contact | Supplier Site                 | e<br>Negotiation       | Ne Negotiation<br>Titi Type               | Remaining         | Unread<br>Messages | Monitor            | Award Amount                          |
| 13206                                      |                      | Draft                                | Popnikolov, Vla.    |                               | UNDP-PSU-00157         | 001 Request f 15 Hour                     | rs 59 Min         | 0                  |                    |                                       |
| 13210                                      |                      | Draft                                | Popnikolov, Vla.    |                               | UNDP-PSU-00179         | 001 Request f 15 Days                     | s 20 Hours        | 0                  |                    |                                       |
| 13207                                      |                      | Draft                                | Popnikolov, Vla.    |                               | UNDP-MD-00031          | ITE Invitation t 47 Days                  | s 15 Hours        | 0                  |                    |                                       |
| 8207                                       |                      | Draft                                | Popnikolov, Vla.    |                               | UNWOMEN-DMA-2021-00057 | Tes Invitation t 418 Day                  | ys 12 Ho          | 0                  |                    |                                       |
| 14207                                      |                      | Draft 🔒 🛕                            | Popnikolov, Vla.    |                               | UNDP-PSU-00193         | Tes Invitation t 0 Secon                  | nds               | 0                  |                    |                                       |

Click the button "Search" and all bid responses with that status will be listed.

**Active** – to see bid responses submitted for ongoing negotiations;

Active or draft – to see both the submitted and draft responses for ongoing negotiations;

Awarded – to see your awarded bid responses;

**Disqualified** – to see your bid responses which were disqualified during the evaluation process;

**Draft** – to see the bid responses which were saved as draft (not submitted);

**Pending Award** – to see your bid responses which are awaiting an award decision;

**Rejected** – to see your bid responses that were not awarded;

**Resubmission required** – to see your bid responses which have to be resubmitted because the negotiations were amended.

### Manage Bids – View Bid Response(s) for ongoing negotiations

To view your bid response(s) for the on-going (Active) negotiations, login to the system, click on the "*Supplier Portal*" icon and then "*View Active Negotiations*" link. All on-going negotiations will be listed.

The negotiations for which you have not created a bid response will have value **0** in the column **Your Responses.** 

The negotiations for which you created a draft or submitted a bid response will have the value **1** in the column *Your Responses.* To open the bid response, click the number **1**.

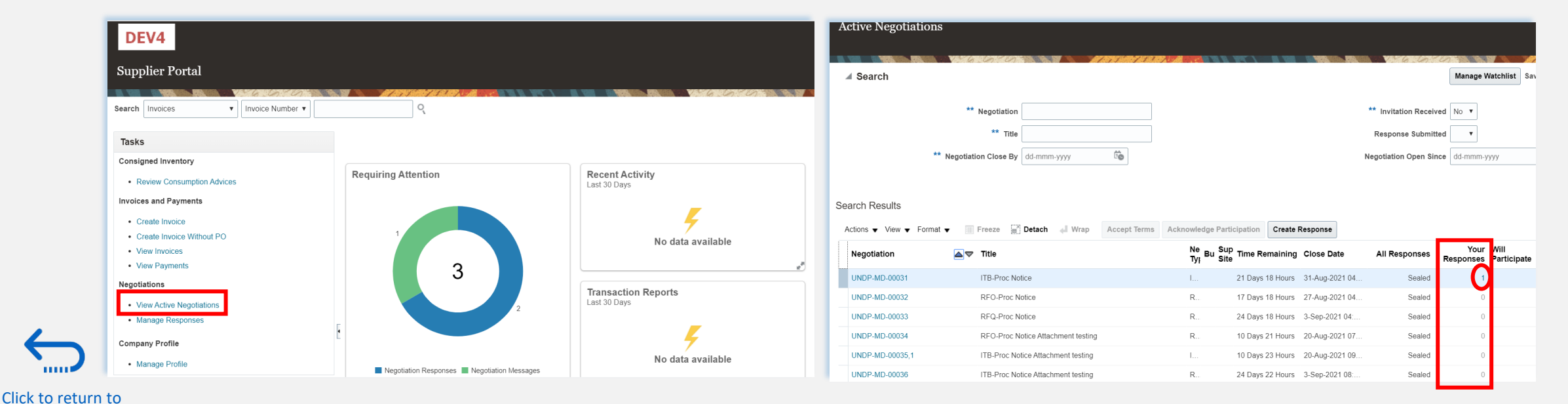

#### Manage Bids – View and Edit/Revise your Bid Responses

Columns Hidden 10

In the column *"Response Status"* you will see the status of your bid. For a bid to be successfully submitted, the status must show as *"Active"*. Then, click on the number displayed in the column *"Response"* and the system will open your submitted bid.

Click on different *Sections* to view the entered info. To revise the bid response, click the "*Revise*" button. The bid response will be open for editing.

| <b>Veel 63 444 4</b> 46                                                                  | N BRUGA - VARY                                                  |                                                                  |                     | The Stra                   |                   |                                                    |                                        | 186.60                                                                                                    |                    |                  |
|------------------------------------------------------------------------------------------|-----------------------------------------------------------------|------------------------------------------------------------------|---------------------|----------------------------|-------------------|----------------------------------------------------|----------------------------------------|----------------------------------------------------------------------------------------------------|--------------------|------------------|
| Search                                                                                   |                                                                 |                                                                  |                     |                            |                   |                                                    | A <u>d</u> va                          | inced Manag                                                                                                    | ge Watchlist       | Saved Se         |
| arch Results                                                                             |                                                                 |                                                                  |                     |                            |                   |                                                    |                                        |                                                                                                    |                    |                  |
| evising a draft resp                                                                     | oonse automatically lo                                          | ocks it.                                                         |                     |                            |                   |                                                    |                                        |                                                                                                    |                    |                  |
| Actions 🔻 View                                                                           | 🔻 Format 👻 📗                                                    | Freeze 📑 Deta                                                    | ich 📣 Wrap          | Accept Terms               | evise             |                                                    |                                        |                                                                                                    |                    |                  |
| Response                                                                                 | Reference<br>Number                                             | Response<br>Status                                               | Supplier<br>Contact | Supplier Site              | Negotiation       | Ne<br>Tit                                          | Negotiation<br>Type                    | Time Remai                                                                                                    | ning               | Unrea<br>Message |
| 13208                                                                                    | 000123                                                          | Active                                                           | Popnikolov, Vla.    |                            | UNDP-MD-00031     | I                                                  | Invitation t                           | 21 Days 18 H                                                                                                    | lours              |                  |
|                                                                                          |                                                                 |                                                                  |                     |                            |                   |                                                    |                                        |                                                                                                    |                    |                  |
| DEV4<br>id Response                                                                      | : 13208 (Invita                                                 | ation to Bid UN                                                  | NDP-MD-0003         | 31)                        |                   |                                                    |                                        | M                                                                                                    | essages   Rev      | vise Ac          |
| DEV4<br>id Response:<br>rrency = US Dollar                                               | : 13208 (Invita                                                 | ation to Bid UN                                                  | NDP-MD-0003         | 11)                        |                   |                                                    |                                        | M                                                                                                    | C<br>essages Ret   | vise Ac          |
| DEV4<br>id Response:<br>urrency = US Dollar                                              | : 13208 (Invita<br>Title II                                     | ation to Bid UN<br>FB-Proc Notice                                | TDP-MD-0003         | 31)                        |                   | Time Remaining<br>Ciana Data                       | 21 Days 18 H                           | Me<br>lours                                                                                                    | essages   Ret      | ∑ □<br>vise Ac   |
| DEV4<br>id Response<br>rrency = US Dollar                                                | : 13208 (Invita<br>Title II<br>Response Status A<br>nents Lines | ation to Bid UN<br>FB-Proc Notice<br>ctive                       | JDP-MD-0003         | 31)                        |                   | Time Remaining<br>Close Date                       | 21 Days 18 H<br>31-Aug-2021            | Notes<br>Notes<br>Notes<br>Notes                                                                                                    | C<br>essages   Rev | ∑ 戸<br>vise Ac   |
| DEV4<br>id Response:<br>rrency = US Dollar<br>verview Requirem                           | : 13208 (Invita<br>Title II<br>Response Status A<br>nents Lines | ation to Bid UN<br>FB-Proc Notice<br>ctive                       | NDP-MD-0003         | <b>;1)</b><br>0.00         |                   | Time Remaining<br>Close Date                       | 21 Days 18 H<br>31-Aug-2021            | Mo<br>Iours<br>04:40:10                                                                                                    | C<br>essages   Ret | Vise A           |
| DEV4<br>id Response<br>werview Requirem                                                  | : 13208 (Invite<br>Title IT<br>Response Status A<br>hents Lines | ation to Bid UN<br>FB-Proc Notice<br>.ctive<br>Detach Wrap       | NDP-MD-0003         | <b>31)</b><br>0.00         |                   | Time Remaining<br>Close Date                       | 21 Days 18 H<br>31-Aug-2021            | Notes<br>Notes<br>Notes | C<br>essages       | C F              |
| DEV4<br>id Response<br>rrency = US Dollar<br>verview Requirem<br>View - Format -<br>Line | Title II<br>Response Status A<br>eents Lines                    | ation to Bid UN<br>TB-Proc Notice<br>ctive<br>Ret<br>Detach Wrap | NDP-MD-0003         | 21)<br>0.00<br>Rank Respon | nse Transform UOM | Time Remaining<br>Close Date<br>Estimated Response | 21 Days 18 H<br>31-Aug-2021<br>Minimum | Nours<br>04:40:10<br>Response<br>Amount                                                                                                    | essages   Rev      | Vise A           |

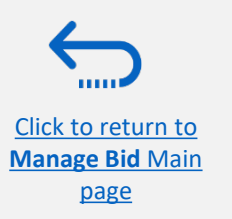

Click to return to Manage Bid Main

<u>page</u>

#### Manage Bids – View and Edit/Revise Your Bid Response (2)

You can also edit a bid response by clicking on "Actions" and then "Revise".

| DEV4                                              |                             |                    |                                    |
|---------------------------------------------------|-----------------------------|--------------------|------------------------------------|
| Manage Responses                                  |                             |                    |                                    |
|                                                   |                             |                    |                                    |
| ▶ Search                                          |                             |                    | A <u>d</u> vanced Manage Watchlist |
| Search Results                                    |                             |                    |                                    |
| Revising a draft response automatically locks it. |                             |                    |                                    |
| Actions 	View 	Format 	 III Freeze                | Detach 🚽 Wrap Accept Term   | ns Revise          |                                    |
| Accept Terms Reference Response Jumber Status     | Supplier Supplie<br>Contact | r Site Negotiation | Ne Negotiation<br>Tit⊢Type M       |
| 00123 Active                                      | Popnikolov, Vla             | UNDP-MD-00031      | I Invitation t 21 Days 18 Hours    |
| Delete Draft                                      |                             |                    |                                    |
|                                                   |                             |                    |                                    |
|                                                   |                             |                    |                                    |

#### 

#### Manage Bids – View and Edit/Revise Your Bid Responses (3)

To view and edit the data entered in different sections of your bid response (Overview, Requirements or Lines), click on the appropriate step of the response. Once you implemented the changes, click the "*Submit*" button to post your revised bid response.

| DEV4                                             |                                                                                                    |
|--------------------------------------------------|----------------------------------------------------------------------------------------------------|
| Create Response (Bid Response 16208): Overview ⑦ | Messages Respond by Spreadsheet ▼ Actions ▼ Back Next Save ▼ Submit Cancel<br>Last Saved 9-Aug-2021 11:26:08<br>Time Zone Eastern Standard Time |
| Title ITB-Proc Notice                            | Time Remaining 21 Days 17 Hours                                                                                                    |
| Close Date 31-Aug-2021 04:40:10                  |                                                                                                    |
| General                                          |                                                                                                    |
| Supplier Vlado Company                           | Response Type 💿 Primary                                                                                                    |
| Negotiation Currency USD                         | Alternate                                                                                                    |
| Response Currency USD                            | Reference Number 000123                                                                                                    |
| Price Precision 2 Decimais Maximum               | Note to Buyer                                                                                                    |
|                                                  | Attachments None 🕂                                                                                                    |

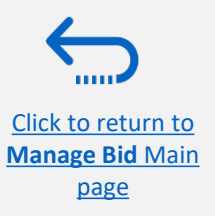

#### Manage Bids – Manage a bid after negotiation is amended

If the negotiation for which you submitted a bid response is amended, your bid response will not be valid anymore and its status will change for *Active* to *Resubmission Required*. You will receive a notification e-mail generated by the system with this information. You can also find a notification in your Supplier profile once you login to the system.

#### <u> important</u>

Please note that whenever a negotiation is amended, bids posted prior to the amendment are automatically withdrawn and <u>must be resubmitted.</u>

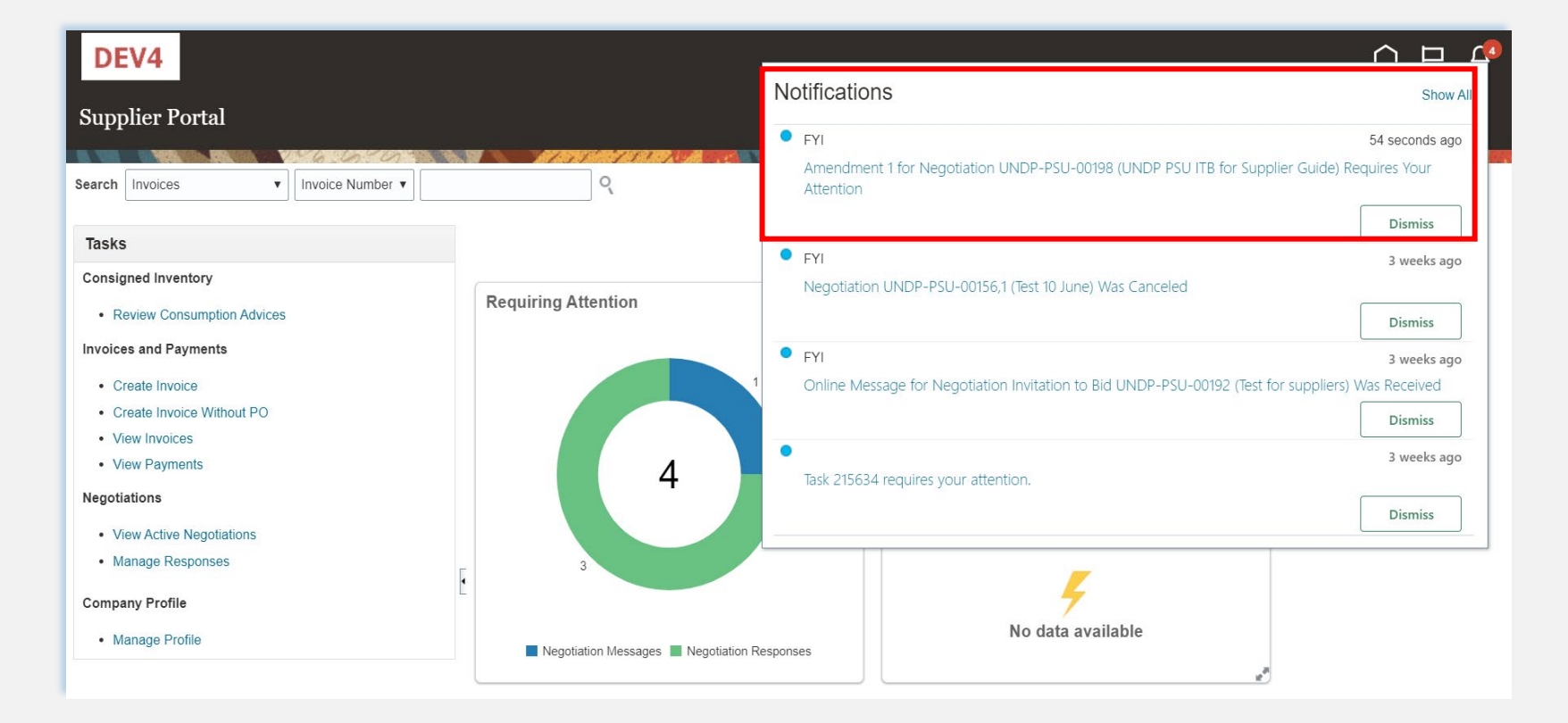

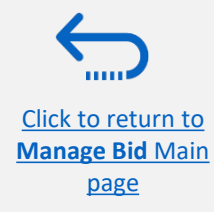

#### Manage Bids – Manage a bid after negotiation is amended

You have to acknowledge the amendment first and then you will be able to resubmit your bid response.

Click on the "Supplier Portal" icon and then click on "Manage Reponses".

In the Search Criteria, select the option **Resubmission required** in the field **Response Status.** Your bid responses that have to be resubmitted for amended negotiations will be listed in the **Search Results**. Click the negotiation for which you wish to acknowledge the amendment and resubmit your bid response.

| DEV4                                                                                                    |                                            |                                 | 0 P 🗘                 | DEV4                                                                       |                                                                    |
|----------------------------------------------------------------------------------------------------|--------------------------------------------|---------------------------------|-----------------------|----------------------------------------------------------------------------|--------------------------------------------------------------------|
| Supplier Portal                                                                                                    |                                            |                                 |                       | Manage Responses                                                           |                                                                    |
|                                                                                                    |                                            |                                 | NY ARTS MARTIN BURNEL |                                                                            | Time Zone Eastern Standard Time                                    |
| Search Invoices   Invoice Number   Invoice Number   Invoi | Q,                                         |                                 |                       |                                                                            |                                                                    |
| Tasks                                                                                                    |                                            |                                 |                       | ✓ Search                                                                   | Advanced Manage Watchlist Saved Search Active or Draft Responses v |
| Consigned Inventory                                                                                                    |                                            |                                 |                       |                                                                            | ** At least one is required                                        |
| Review Consumption Advices                                                                                                    | Requiring Attention                        | Recent Activity<br>Last 30 Days |                       | ** Negotiation Title                                                       | ** Response Status Resubmission required *                         |
| Invoices and Payments                                                                                                    |                                            |                                 |                       | ** Negotiation                                                             | Line Description                                                   |
| Create Invoice                                                                                                    | 1                                          | 4                               |                       | ** Response                                                                |                                                                    |
| Create Invoice Without PO     View Invoices                                                                                                    |                                            | No data available               |                       |                                                                            | Search Reset Save                                                  |
| View Payments                                                                                                    | 4                                          |                                 |                       | Search Results                                                             |                                                                    |
| Negotiations                                                                                                    |                                            | Transaction Reports             |                       | Revising a draft response automatically locks it.                          |                                                                    |
| View Active Negotiations                                                                                                    |                                            | Last 30 Days                    |                       | Actions 🗸 View 🖌 Format 🗶 🏢 Freeze 📓 Detach 📣 Wrap 🛛 Accept Terms 🛛 Revise |                                                                    |
| Manage Responses                                                                                                    | 3                                          | _                               |                       | Response Reference Response Supplier Supplier Supplier                     | Ne Negotiation Time Remaining Unread Monitor Award Amount          |
| Company Profile                                                                                                    |                                            | <del>7</del>                    |                       | Number Status Contact Cupples one Regenation                               | Titi Type Messages Messages                                        |
| Manage Profile                                                                                                    | Negotiation Responses Negotiation Messages | No data available               |                       | 16209 0001 Resubmission r Popnikolov, Vla UNDP-PSU-00198                   | U Invitation t 22 Days 3 Hours 0                                   |
|                                                                                                    |                                            |                                 |                       |                                                                            | •                                                                  |

Click to return to Manage Bid Main page

#### Manage Bids – Manage a bid after negotiation is amended

The amended negotiation will open. Click the button "Actions", then select the option "*Respond*" and click on "Acknowledge Amendments".

A short description of the changes in the amended negotiation will be displayed in the *Amendment Description* part. Scroll up and down to see more details of the amended negotiation.

To acknowledge the amendment, check the box in front of the text "I have reviewed the changes and I acknowledge amendment 1 for negotiation XXXXX" and click the button "*Submit*".

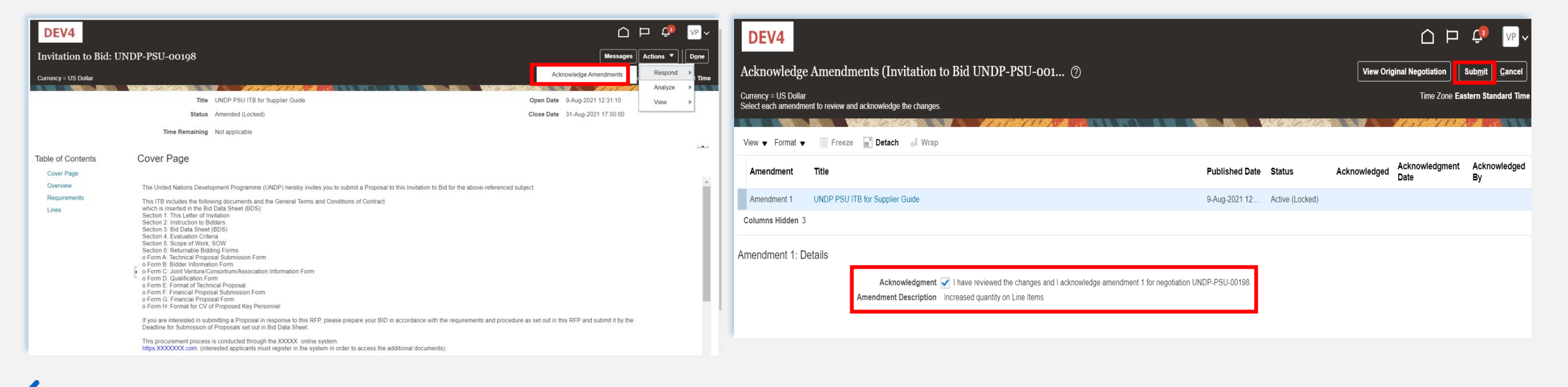

Click to return to

#### Manage Bids – Manage a bid after negotiation is amended

A warning message informing you that you acknowledged the amended version of the negotiation and new bid response will be created will popup. Select the option "**No**", as you are not going to create new bid response but revise the existing one. Click the option "Actions" and select the option Revise.

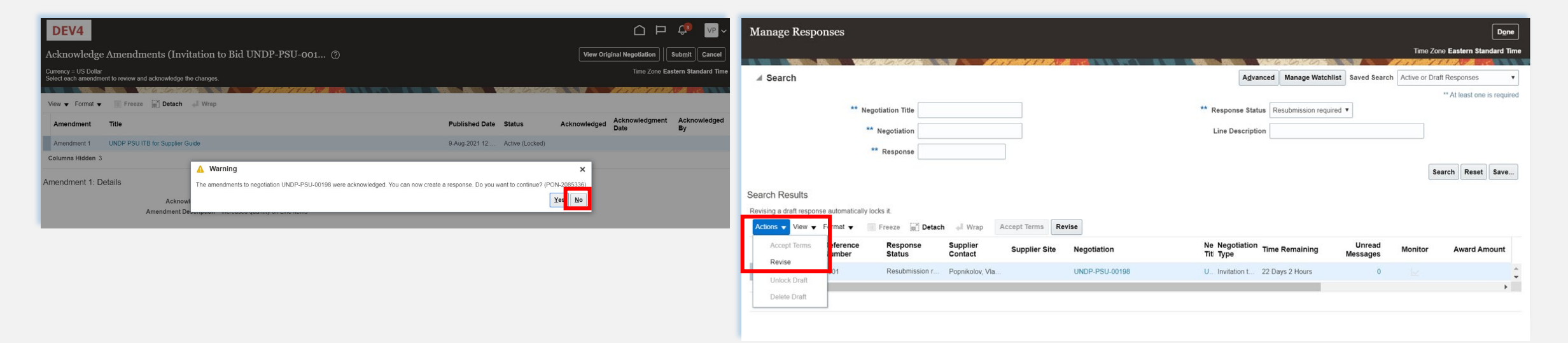

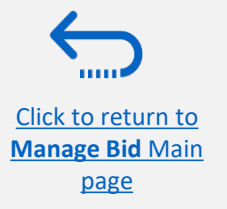

page

#### Manage Bids – Manage a bid after negotiation is amended

All answers submitted in the bid response for the previous version of the negotiation will be displayed and all the fields will be open for editing. Click on each section of the bid response and you will be able to edit the info/data. Once your revised bid response is complete, click the *"Submit"* button.

A confirmation message that your bid response is submitted will be displayed on your screen.

| DEV4           |                    |                                        |                 |                 | -                  |                           | 습 며 🗘                                          | VP ~                        | DEV4                 |                                                                   |                                       |                              |
|----------------|--------------------|----------------------------------------|-----------------|-----------------|--------------------|---------------------------|------------------------------------------------|-----------------------------|----------------------|-------------------------------------------------------------------|---------------------------------------|------------------------------|
|                |                    |                                        | 0verviewRequire | err Lines Revie | )<br>2W            |                           |                                                |                             | Manage Responses     |                                                                   |                                       |                              |
| eate Respon    | nse (Bid Respons   | se 16212): Lines ⊘                     |                 | Messages        | Respond by Spreads | heet 🔻 🤇 Actions 🔻        | Back Next Save ▼ Submit                        | <u>Cancel</u><br>1 14:04:30 |                      | Confirmation X                                                    |                                       | Time Zone Eastern Standard T |
|                | Tir                | ne Remaining 22 Days 2 Hours           |                 |                 |                    | Close Date                | Time Zone Eastern Star<br>31-Aug-2021 17:00:00 | dard Time                   | ✓ Search             | The response 16212 to negotiation UNDP-PSU-00198,1 was submitted. | nced Manage Watchlist Saved Search Ac | tive or Draft Responses      |
| tions 🔻 View 🕇 | Format 👻 🧪 🏢       | Freeze Detach 👬 🎁 🛱                    | I Wrap Revert   |                 |                    |                           |                                                |                             | ** Negotiation Title | ОК                                                                | us Resubmission required V            | ** At least one is requ      |
| Line           | Description R      | tequired Category Name Item<br>Details | Revision R      | lank            | Response Price     | Estimated<br>Quantity UOM | Line Amount Estimated Total Amount             | Targe<br>Relea:             | ** Negotiation       | Line Descripti                                                    | on                                    |                              |
| 1              | Desktop Computer   | Computers                              | Se              | ealed           |                    | 300 Each                  |                                                |                             | ** Response          |                                                                   |                                       |                              |
| 2              | Computer accessor  | Computer accessor                      | Se              | ealed           |                    | 300 Each                  |                                                |                             |                      |                                                                   |                                       | Search Reset Sav             |
| 4              |                    |                                        |                 |                 |                    |                           |                                                | Þ                           |                      |                                                                   |                                       |                              |
| nd Totals      | e included.        |                                        |                 |                 |                    |                           |                                                |                             |                      |                                                                   |                                       |                              |
| Re             | sponse Amount 0.00 |                                        |                 |                 |                    |                           |                                                |                             |                      |                                                                   |                                       |                              |
|                |                    |                                        |                 |                 |                    |                           |                                                |                             |                      |                                                                   |                                       |                              |
|                |                    |                                        |                 |                 |                    |                           |                                                |                             |                      |                                                                   |                                       |                              |
|                |                    |                                        |                 |                 |                    |                           |                                                |                             |                      |                                                                   |                                       |                              |
| o retur        | <u>n to</u>        |                                        |                 |                 |                    |                           |                                                |                             |                      |                                                                   |                                       | 10                           |
| ge Bid N       | <u>/lain</u>       |                                        |                 |                 |                    |                           |                                                |                             |                      |                                                                   |                                       | 12                           |

#### Withdraw your bid response

Currently the system does not allow supplier to withdraw an already submitted bid. If you need to withdraw your bid before the tender deadline has passed, please contact the procurement focal point managing the tender/negotiation.

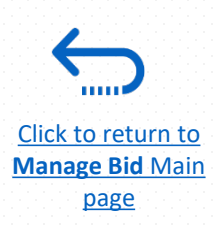

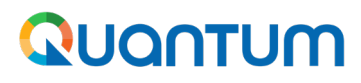

#### Viewing and retrieving information from bid responses for closed tenders

If you want to review information included in a posted bid, you can do so following the instructions included in this part of the document.

1. Navigate to Supplier portal and open "Manage Responses" under "Negotiations" section.

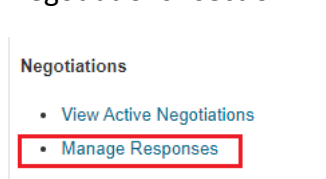

| 2. Use various filters to  |
|----------------------------|
| search for the negotiation |
| you want to review, then   |
| click on the Response      |
| number .                   |

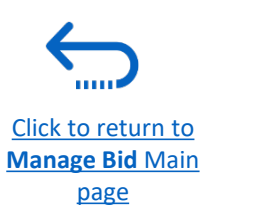

|                                                                                                    |                                                                                                    |                                                                                                    |                                                                                                    | View Response PDF                                                                                                    |                                                                    |
|----------------------------------------------------------------------------------------------------|----------------------------------------------------------------------------------------------------|----------------------------------------------------------------------------------------------------|----------------------------------------------------------------------------------------------------|----------------------------------------------------------------------------------------------------|--------------------------------------------------------------------|
|                                                                                                    | Title RFQ mini-bid COMPUTERS, LAPTOPS and SOFTWARE                                                                                                    | Time Remaining 0 Seconds                                                                                                    |                                                                                                    | Export Response Spreadsheet                                                                                                    |                                                                    |
|                                                                                                    | Response status Menaing awara                                                                                                    | Close Date 16/10/2023 13:02                                                                                                    |                                                                                                    |                                                                                                    |                                                                    |
| Overview Requirements Lines                                                                                                    |                                                                                                    |                                                                                                    |                                                                                                    |                                                                                                    |                                                                    |
| Section 2. Secondary bid submissio                                                                                                    | n / Technical requirement                                                                                                    |                                                                                                    |                                                                                                    | Section 2. Secondary bid s 🗸                                                                                                    |                                                                    |
| 1. Secondary Bid Submission form                                                                                                    |                                                                                                    |                                                                                                    |                                                                                                    | L                                                                                                    | -1                                                                 |
| Please provide your best offer for the<br>bid should reflect the exact specifica<br>Discounts on prices contained in the                                                                                                    | requirements listed in the table(s) attached covered by the LTA with UNUUNDP Your secondary-<br>tions, currency, unit of measure, manufacturer and price as described in the signed LTA.<br>LTA may be provided as a percentage discount on the lump sum order price.                                                                                                    |                                                                                                    |                                                                                                    |                                                                                                    |                                                                    |
| Bidders are required to complete<br>(Target: Secondary bid submission fo<br>Attachments Annex 4 Request for                                                                                                    | the attached document and submit as their technical proposal along with all required documentation<br>m attached)<br>Min Bid1                                                                                                    |                                                                                                    |                                                                                                    |                                                                                                    |                                                                    |
| <ul> <li>a. Secondary bid submission form</li> </ul>                                                                                                    | n attached                                                                                                    |                                                                                                    |                                                                                                    |                                                                                                    |                                                                    |
| Response Attachments m70t 0                                                                                                    | 34 datasheet.pdf (6 more)                                                                                                    |                                                                                                    |                                                                                                    |                                                                                                    |                                                                    |
|                                                                                                    |                                                                                                    |                                                                                                    |                                                                                                    | Section 2. Secondary bid s                                                                                                    |                                                                    |
|                                                                                                    |                                                                                                    |                                                                                                    |                                                                                                    |                                                                                                    |                                                                    |
| h                                                                                                    |                                                                                                    | Advanced Manage Watchist, Soved St                                                                                                    | Done<br>Time Zone Central European Time<br>arch Active or Draft Responses                                                                                                    |                                                                                                    |                                                                    |
| h                                                                                                    | regolation Tile                                                                                                    | Advanced Manage Watchfist Served S                                                                                                    | Done Time Zone Central European Time arch Active or Draft Responses   ***Al least one is required                                                                                                    |                                                                                                    |                                                                    |
| n n                                                                                                    | legotiation Title                                                                                                    | Advanced Manage Watchlist Saved S<br>** Response Status  Line Description                                                                                                    | Time Zone Central European Time Time Zone Charlt Responses **Al least one is required                                                                                                    |                                                                                                    |                                                                    |
| n n n n n n n n n n n n n n n n n n n                                                                                                    | lagotiation Title<br>** Negotiation UNDP-2MB<br>** Response                                                                                                    | Advanced Manage Watchlist Saved St<br>** Response Status<br>Line Description                                                                                                    | Time Zone Central European Time Time Zone Central European Time Active of Dath Responses  ** At least one is required                                                                                                    | 3. Navigate thr                                                                                                    | ough                                                               |
| h ** h                                                                                                    | egotiation Tile                                                                                                    | Advanced Manage Watchilet Saved Sa<br>** Response Status<br>Line Description                                                                                                    | Inte Zone Central European Time<br>arch Active of Dard Responses v<br>"At least one is required<br>Search Reset Save                                                                                                    | <ol> <li>Navigate thr</li> </ol>                                                                                                    | ough                                                               |
| h sults at reporse automatically locis it.                                                                                                    | egotiation Tile                                                                                                    | Advanced Manage Watchilet Saved Sa<br>** Response Status<br>Line Description                                                                                                    | Inne Zone Central European Time<br>arch Active of Dard Besponses v<br>"At least one is required<br>Search Reset Save                                                                                                    | 3. Navigate thr<br>"Overview",                                                                                                    | ough                                                               |
| h<br>sulls<br>It response automatically locks II.<br>View & Format & Freeze 👷 Detach of I                                                                                                    | Regoliation Tile  ** Response  Wap Accept Terms Revise                                                                                                    | Advanced Manage Watchilet Saved Sa<br>** Response Status<br>Line Description                                                                                                    | Inne Zone Central European Time<br>arch Active of Dard Besponses v<br>"A least one is required<br>Search Reset Save                                                                                                    | 3. Navigate thr<br>"Overview",<br>"Requirements                                                                                            | ough<br>5" and "I                                                  |
| Not Sponse automatically locks II.<br>New Y Format Y Freeze To Detach and<br>Septonse Negotisation                                                                                                    | Negostation Title  Negostation Title  Negostation Title                                                                                                    | Advanced Manage Watchiles Served Se<br>** Response Status  Une Description Negotiation Negotiation Time Remaining Time Remaining | Inne Zone Cantal European Time<br>arch Active of Dard Responses                                                                                                    | <ol> <li>Navigate thr</li> <li>"Overview",</li> <li>"Requirements</li> <li>tabs to review</li> </ol>                                       | ough<br>5″ and "L<br>respecti                                      |
| h<br>sults<br>It response automatically locks II.<br>View ▼ Format ▼ Freeze  M Detach of<br>▼ Response Negotistion<br>Pending award UNOP-ZM8-00139,1                                                                                                    | egodiation Tile  ** Regolation INOP-ZMB  ** Response  Negotation Title  FPO med-bid COMPUTERS, LAPTOPS and SOFTWARE                                                                                                    | Advanced Manage Watchites Served Se<br>** Response Status<br>Line Description<br>Negotiation<br>Report for Minil. 0 Seconds                                                                                                    | The Zone Central European The<br>The Zone Chail Besponse<br>"A I lead one is required<br>"A I lead one is required<br>Search Reset Save<br>Unread<br>Monitor<br>0                                                                                                    | 3. Navigate thr<br>"Overview",<br>"Requirements<br>tabs to review                                                                          | ough<br>s" and "I<br>respecti                                      |
| h sults th response submatically locks it. View  Farmat  Freeze  Freeze  Detach  Freeze  Detach  Freeze  Detach  Freeze  Freeze  Freez | egodiation Title  ** Response  ** Response  Reap Accept Terms Revise  ReQuisition Title  RFO miskat COMPUTERS, LAPTOPS and SOFTWARE  RFO miskat COMPUTERS, LAPTOPS and SOFTWARE  RFO miskat COMPUTERS, LAPTOPS and SOFTWARE  RFO miskat COMPUTERS, LAPTOPS and SOFTWARE  RFO miskat COMPUTERS, LAPTOPS and SOFTWARE  RFO miskat COMPUTERS, LAPTOPS and SOFTWARE  RFO miskat COMPUTERS, LAPTOPS and SOFTWARE  RFO miskat COMPUTERS, LAPTOPS and SOFTWARE  RFO miskat COMPUTERS, LAPTOPS and SOFTWARE  RFO miskat COMPUTERS, LAPTOPS and SOFTWARE                                                                                                    | Advanced     Manage Watchilet     Served St       ** Response Status     •       Line Description     •       Negotitation     Time Termining       Respons for Minil.     0 Seconds       Respons for Minil.     0 Seconds       Respons for Minil.     0 Seconds                                                                                                    | Inne Zous Central European Time<br>Arch Active of Data Responses v<br>**A I load one is required<br>Search Reset Save<br>Unresed<br>Unresed<br>Unresed<br>Unresed<br>0<br>0<br>0                                                                                                    | <ol> <li>Navigate thr<br/>"Overview",<br/>"Requirements<br/>tabs to review<br/>information.</li> </ol>                                     | ough<br>5" and "I<br>respecti                                      |
| h sults th response automatically tools 1. View  Format  Freeze  Detach  Topolog award UNDP-2M8-00187 Pending award UNDP-2M8-00187 Pending award UNDP-2M8-00188 Pending award UNDP-2M8-00188 Pending award UNDP-2M8-00188   |                                                                                                    | Advanced     Manage Watchilet     Served St       ** Response Status     •       Line Description     •       Response for Minil     0 Seconds       Response for Minil     0 Seconds       Response for Minil     0 Seconds       Response for Minil     0 Seconds       Response for Minil     0 Seconds       Response for Minil     0 Seconds       Response for Minil     0 Seconds       Response for Minil     0 Seconds                                                                                                    | Inte Zues Central European Thes<br>The Zues Central European Thes<br>"A least one is required<br>Search Reset Save<br>Unread<br>Monitor<br>0<br>0<br>0<br>0<br>0<br>0<br>0<br>0<br>0<br>0<br>0<br>0<br>0                                                                                                    | 3. Navigate thr<br>"Overview",<br>"Requirements<br>tabs to review<br>information.<br>You can also ge                                       | ough<br>s" and "I<br>respection                                    |
| h sulfs thresponse automatically locks 2. Were ▼ France ↓ Presce ↓ Detach ↓ Presce ↓ Detach ↓ Preding award UNDP-2M8-00198 Pending award UNDP-2M8-00198 Pending a |                                                                                                    | Advanced         Manage Watchillist         Saved St           ** Response Status         •           Line Description         •           Line Description         meaning           Reparts for Minil         0 Seconds           Reparts for Minil         0 Seconds           Reparts for Minil         0 Seconds           Reparts for Minil         0 Seconds           Reparts for Minil         0 Seconds           Reparts for Minil         0 Seconds           Reparts for Minil         0 Seconds           Reparts for Minil         0 Seconds           Reparts for Minil         0 Seconds           Reparts for Minil         0 Seconds           Reparts for Minil         0 Seconds                                                                                                    | Dere<br>Tate Zuse Central European Thes<br>arch Active of Draß Responses ↓<br>**A least one is regard<br>Search Reset Save.                                                                                                    | 3. Navigate thr<br>"Overview",<br>"Requirements<br>tabs to review<br>information.<br>You can also ge                                       | ough<br>5" and "I<br>respect<br>enerate                            |
| h Sullts th response automatically locks i. View  Famat  Freeze Parking award UNDP-ZM6 00187 Pending award UNDP-ZM6 00187 Pending aw |                                                                                                    | Advance         Manage Watchilst         Saved S           **         Response Status         •           Line Description         •         •           Negotiation         Treatmang           Negotiation         Response for MML         0 Seconds           Request for MML         0 Seconds         Request for MML         0 Seconds           Request for MML         0 Seconds         Request for MML         0 Seconds           Request for MML         0 Seconds         Request for MML         0 Seconds           Request for MML         0 Seconds         Request for MML         0 Seconds                                                                                                    | The Zara Cantal European These The Zara Cantal European These The Zara Cantal European These The Cantal Responses The Cantal Research The Cantal Research The Cantal                                                                                                    | 3. Navigate thr<br>"Overview",<br>"Requirements<br>tabs to review<br>information.<br>You can also ge<br>print of your bi                   | ough<br>s'' and "L<br>respecti<br>enerate a<br>id respo            |
| SUITS SUITS SUITS SUITS at response automatically looks it. View V Format V Freeze C Detach Pending award UNDP-2486-00167 Pending award UNDP-2486-00168 Pending award UNDP-2486-00168 Pend | Accept Terms Revise                                                                                                    | Advanced         Manage Watchistic         Saved Sa           ** Response Status                                                                                                    | The Zara Central European These The Zara Control European These The Control European These The Control European The Control European T                                                                                                    | 3. Navigate thr<br>"Overview",<br>"Requirements<br>tabs to review<br>information.<br>You can also ge<br>print of your bi<br>from "Actions" | ough<br>s'' and "L<br>respecti<br>enerate a<br>id respo<br>>> "Vie |
| Sulls         Image: Sulls         Image: Sulls           at response sutomatically locks it.         Image: Sulls         Image: Sulls           View * Famat *         Freeze         Image: Sulls         Image: Sulls           Pending award         UNDP-2M8-00189.1         Image: Sulls         Image: Sulls           Pending award         UNDP-2M8-00189.1         Image: Sulls         Image: Sulls         Image                                                                                                    | Accept Terms Revise  Wrap Accept Terms Revise  Wrap Accept Terms Revise  Nepotation Title  Ref O miside COMPUTERS, LAPTOPS and SOFT VARE  RFO miside COMPUTERS, LAPTOPS and SOFT VARE  RFO miside COMPUTERS, LAPTOPS and SOFT VARE  RFO miside Consultancy Firm to Study Nature Related Fixed and International Consultancy Firm to Study Nature Related Fixed and International Consultancy Firm to Study Nature Related Fixed and International Consultancy Firm to Study Nature Related Fixed and International Consultancy Firm to Study Nature Related Fixed and International Consultancy Firm to Study Nature Related Fixed and International Consultancy Firm to Study Nature Related Fixed and International Consultancy Firm to Study Nature Related Fixed and International Consultancy Firm to Study Nature Related Fixed and International Consultancy Firm to Study Nature Related Fixed International Consultancy Firm to Study Nature Related Fixed International Consultancy Firm to Study Nature Related Fixed International Consultancy Firm to Study Nature Related Fixed International Consultancy Firm to Study Nature Related Fixed International Consultancy Firm to Study Nature Related Fixed International Consultancy Firm to Study Nature Related Fixed International Consultancy Firm to Study Nature Related Fixed International Consultancy Firm to Study Nature Related Fixed International Consultancy Firm to Study Nature Related Fixed International Related International Related Internatio | Advanced         Manage Watchiles         Saved Sa           ** Response Status                                                                                                    | Lores<br>Markine d'Dat Response<br>"A lead die is required<br>"A lead die is required<br>Sarach Reset Sara<br>Utersad<br>O Utersad<br>O Uter | 3. Navigate thr<br>"Overview",<br>"Requirements<br>tabs to review<br>information.<br>You can also ge<br>print of your bi<br>from "Actions" | ough<br>s" and "I<br>respecti<br>enerate<br>id respo<br>>> "Vie    |

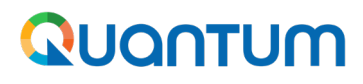

#### **Practical tips**

- 1. Make sure that your bid is posted in the system. Use "View Response" feature to view status, and if needed re-submit your bid response.
- 2. Pay attention to system notifications, especially when you are required to <u>re-submit your bid</u> response. It will happen if there has been an amendment to the negotiation after you have posted your bid.
- 3. You can <u>review your bid responses</u> at any time, including after a negotiation has closed.

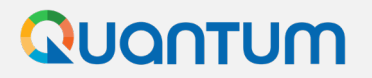

Thank you for using UNDP Quantum Supplier Portal!

To view additional resources, please click here.

If you need support with using the system, please contact the focal point for the tender you are interested to participate, or contact the corresponding UNDP office managing the tender or that has issued your contract.

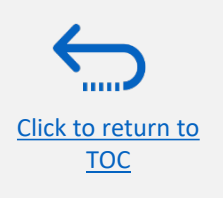